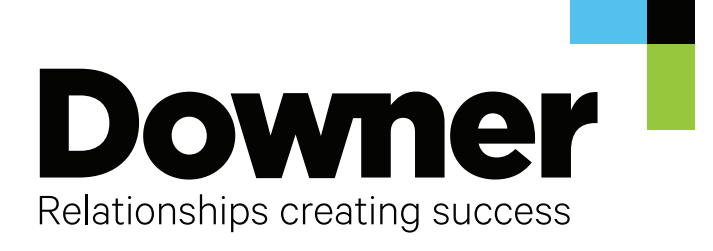

#### **Downer Website**

#### CMS Instructions

This CMS instruction manual contains detailed instructions for the following items:

- 1 How to edit page content
- 2 How to create image widgets, add to page block, and add to page
- 3 How to create news articles & case studies
- 4 How to upload documents and assign to a page

1 How to edit page content Pages list

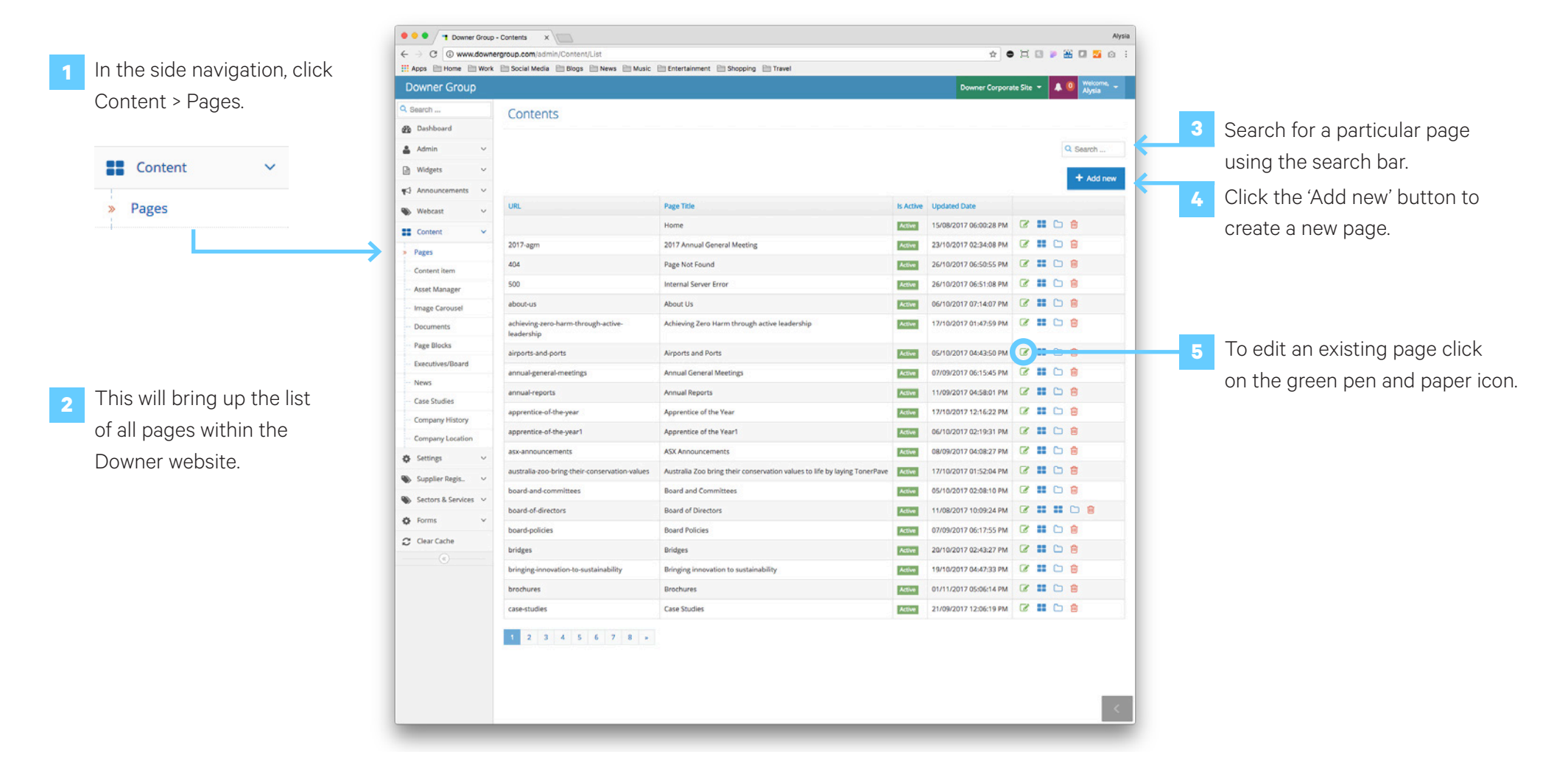

## 1 How to edit page content Edit content

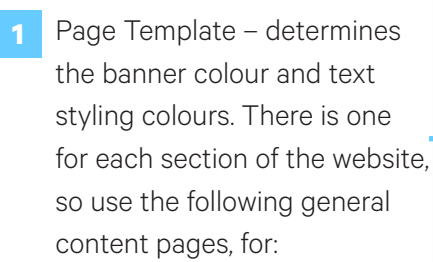

| About us pages = About us                              |
|--------------------------------------------------------|
| What we do pages = General Content                     |
| Investors pages = Investor Content                     |
| News and Media pages = News details                    |
| Sustainability pages = Sustainability                  |
| Case Study pages = Case Study Details                  |
| People and careers pages = People<br>Careers - Content |

Contact us pages = Contact us -Content

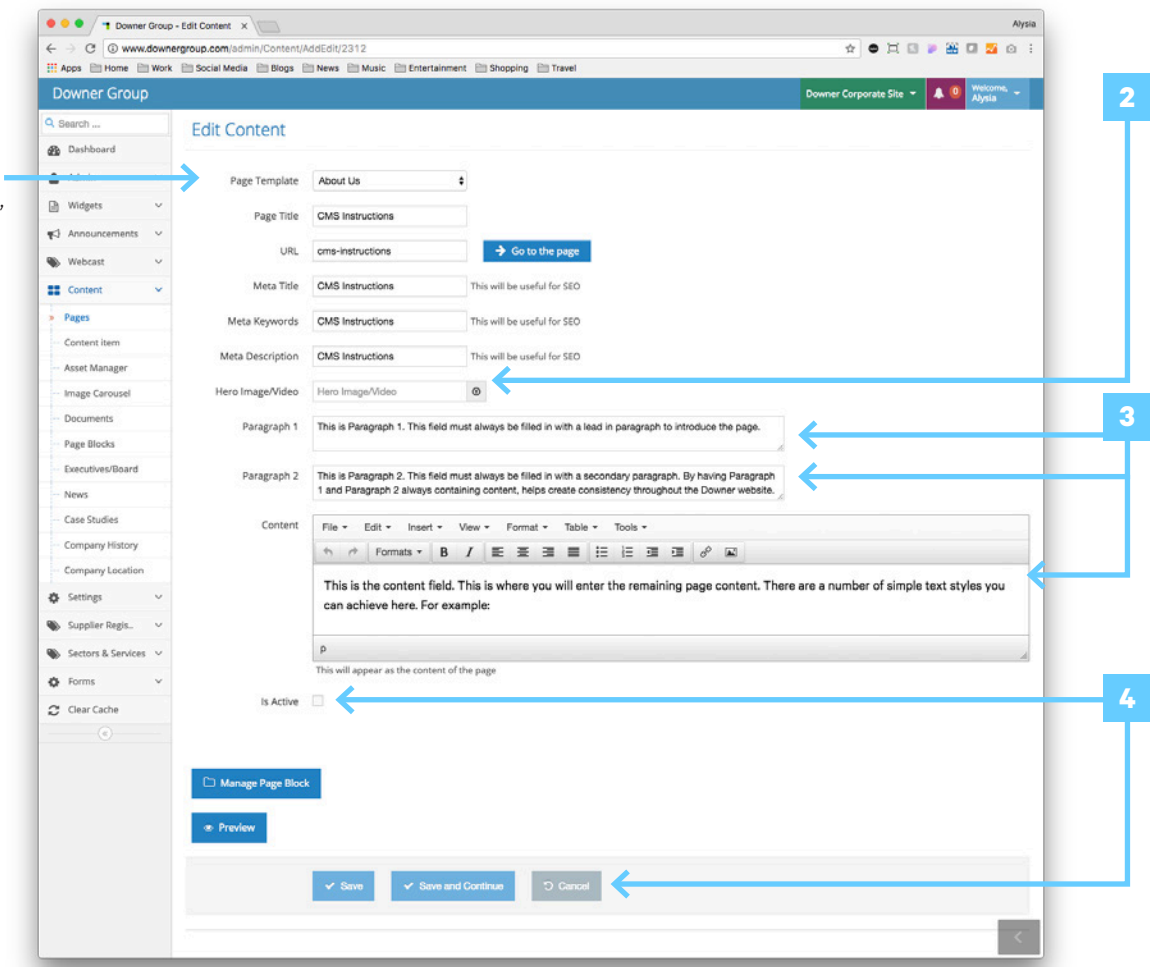

To view this page on the front end, go to: CMS Instructions

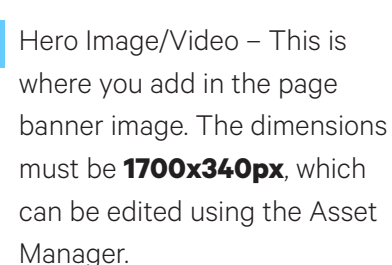

Paragraph 1 and 2 – must always be filled in with a lead and secondary paragraph to introduce the page. Content – this is where you enter the remaining page content.

To complete the page, check the 'Is Active' checkbox and click Save. Save = Saves the page and exits back to the page list. Save and continue = Save the page and remains on the edit page.

### 1 How to edit page content Text styling

1

To create **Subheading 1** – go to Formats > Headers > Subheading 1.

| 5 0           | Formats -            | В        | 1    | E            | E 3  |      | i      | ìΞ                                                       | 3 | 2                                                                 | 00 |  |  |
|---------------|----------------------|----------|------|--------------|------|------|--------|----------------------------------------------------------|---|-------------------------------------------------------------------|----|--|--|
| This is t     | Headers              |          | •    | Subbeeding 1 |      |      |        |                                                          |   | aining page content. There are a number of simple text styles you |    |  |  |
| can achi      | Inline<br>Blocks     | nline +  |      | 00           |      | cau  | iii iç | 9 1 daning page contents there are a number of employees |   |                                                                   |    |  |  |
|               |                      | Blocks + |      |              | bhe  | adin | g 2    | g 2                                                      |   |                                                                   |    |  |  |
| p             | Alignment<br>Buttons |          | 1    | Sul          | ohea | ding | 3      |                                                          |   |                                                                   |    |  |  |
| This will app | Texts                |          | . 18 | e            |      |      |        |                                                          |   |                                                                   |    |  |  |

2 To create **Subheading 2** – go to Formats > Headers > Subheading 2.

| 5 0                      | Formats + | В | Ι                | E  | Ξ    | 3   |         | Ξ   | Ξ  | -   | 2    | 0°  |       |                                                  |
|--------------------------|-----------|---|------------------|----|------|-----|---------|-----|----|-----|------|-----|-------|--------------------------------------------------|
| This is t                | Headers   |   | $\mathbb{R}^{2}$ | S  | ub   | he  | ad      | inc | 11 | air | nina | age | conte | ant. There are a number of simple text styles vo |
| an achi Inline<br>Blocks | Inline    |   | , Oubi           |    |      |     | cuung i |     |    |     |      |     |       |                                                  |
|                          |           |   |                  |    |      |     |         |     |    |     |      |     |       |                                                  |
| >                        | Alignment |   | 1                | S  | ubhe | adi | ing (   | 3   |    |     |      |     |       |                                                  |
| is will app              | Tauta     |   | 1                | ge |      |     |         |     |    |     |      |     |       |                                                  |

To create **Subheading 3** – go to Formats > Headers > Subheading 3.

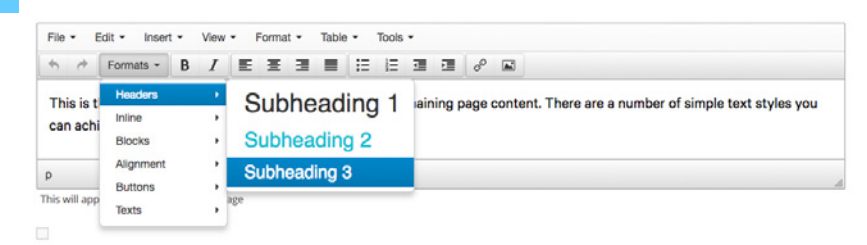

4 To bold or italicise text or create a bullet or numbered list, click on the buttons shown below:

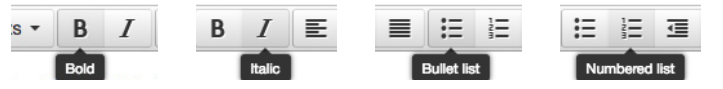

5 To create a hyperlink, click on the button shown below, which then brings up the following pop up:

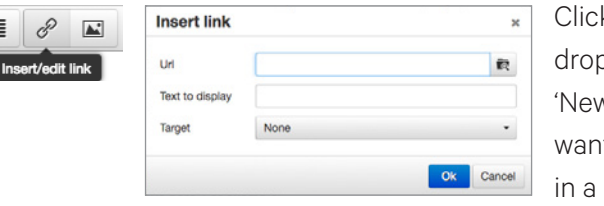

Click on the 'Target' dropdown to select 'New Window' if you want the link to open in a new window.

6 To add an image, click on the button shown below, which then brings up the following pop up:

|            | Insert/edit imag  | e | ×                     |
|------------|-------------------|---|-----------------------|
| edit image | Source            |   | <b>R</b>              |
|            | Image description | × | Constrain proportions |
|            |                   |   | Ok Cancel             |

8

#### 2 How to create image widgets Image widget list

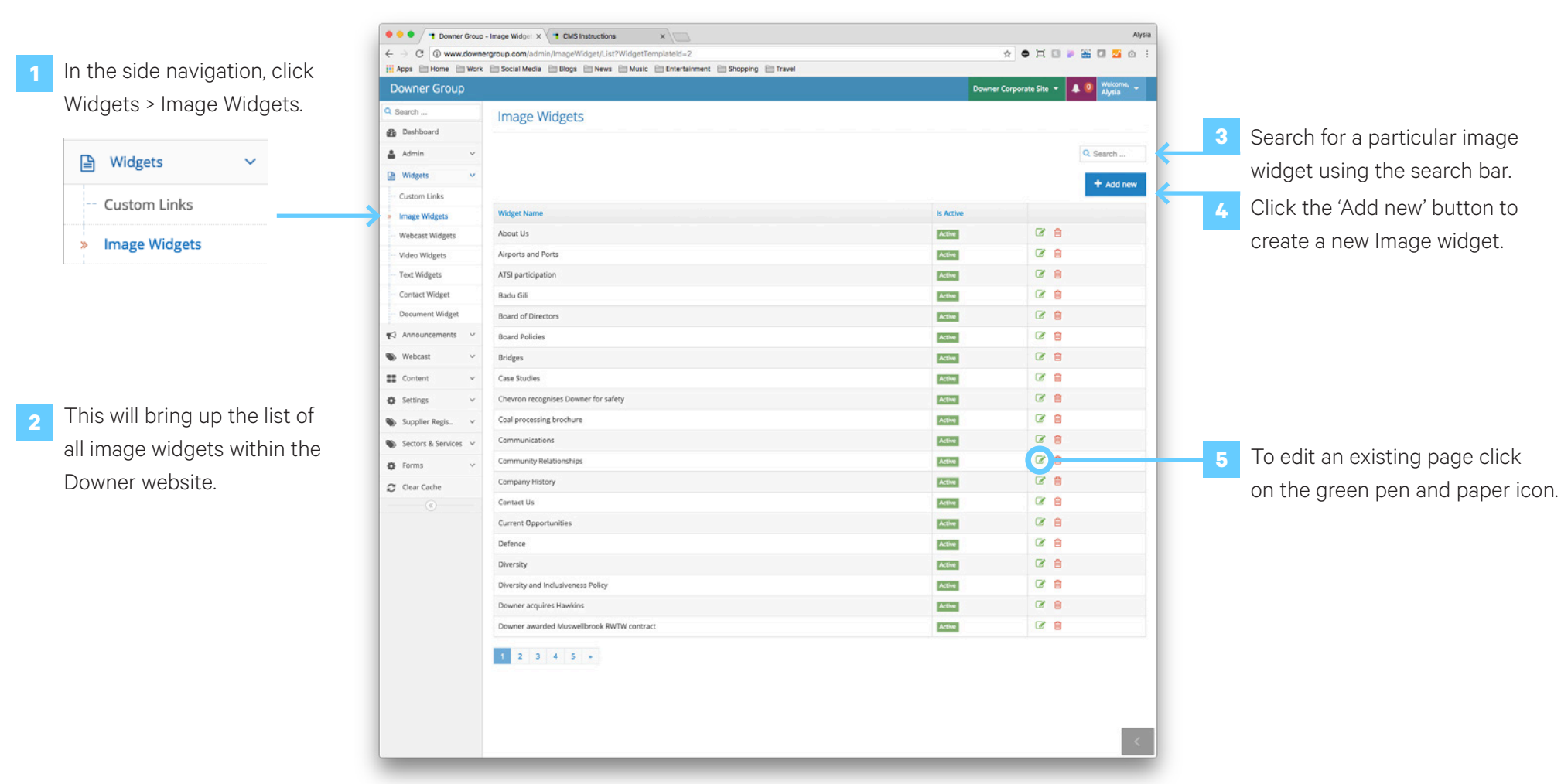

### 2 How to create image widgets Edit image widget

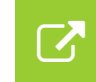

To add an image widget to a page, it needs to be added to a page block first, which you can find out about on pages 7-11.

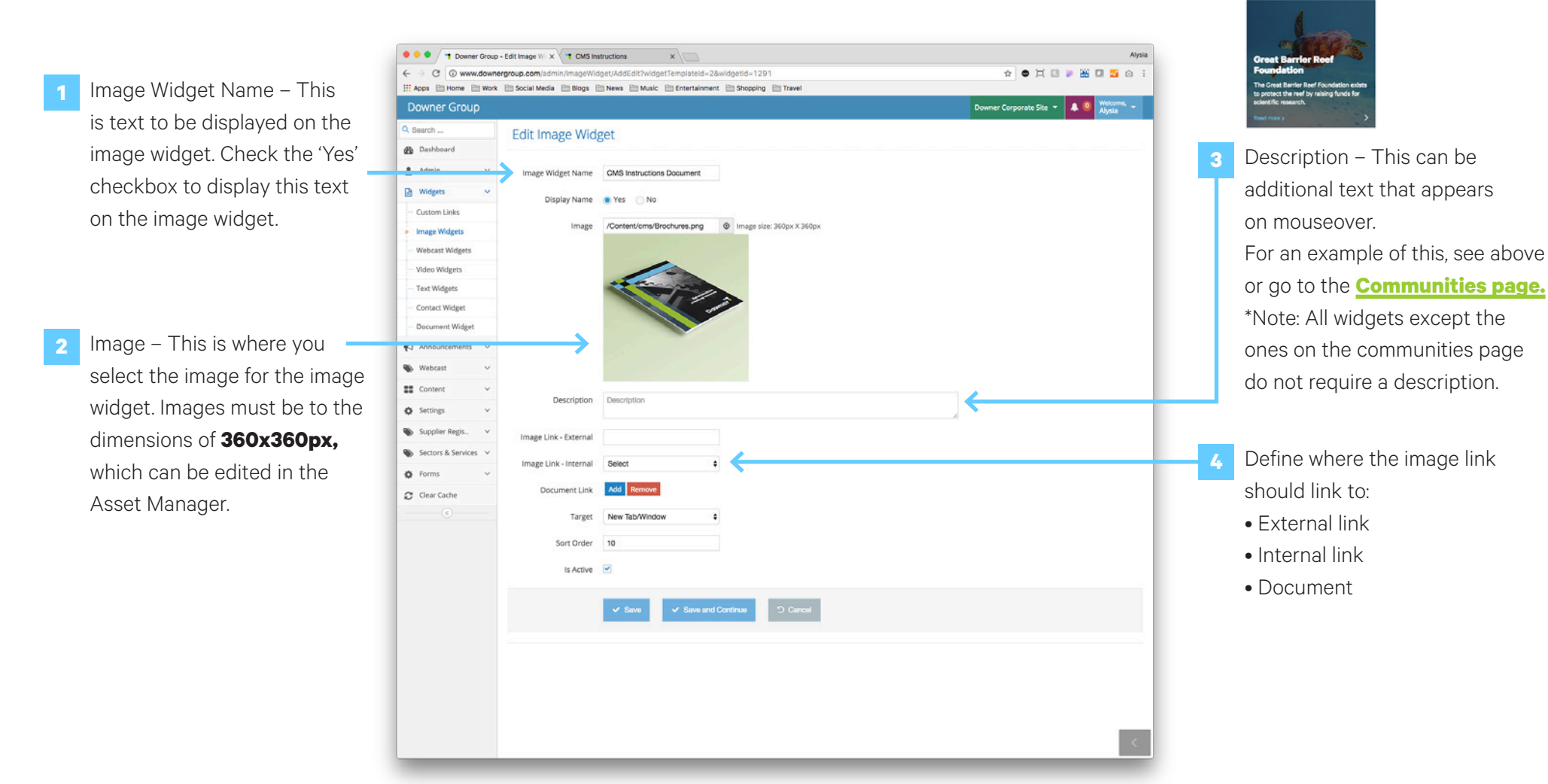

#### 2 How to create and edit page blocks Page block list

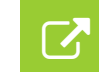

Page blocks are additional sections you can add to the bottom of a page below the content area e.g. Widgets, Latest News, Job Opportunities. To view this page on the front end, go to: **CMS Instructions** 

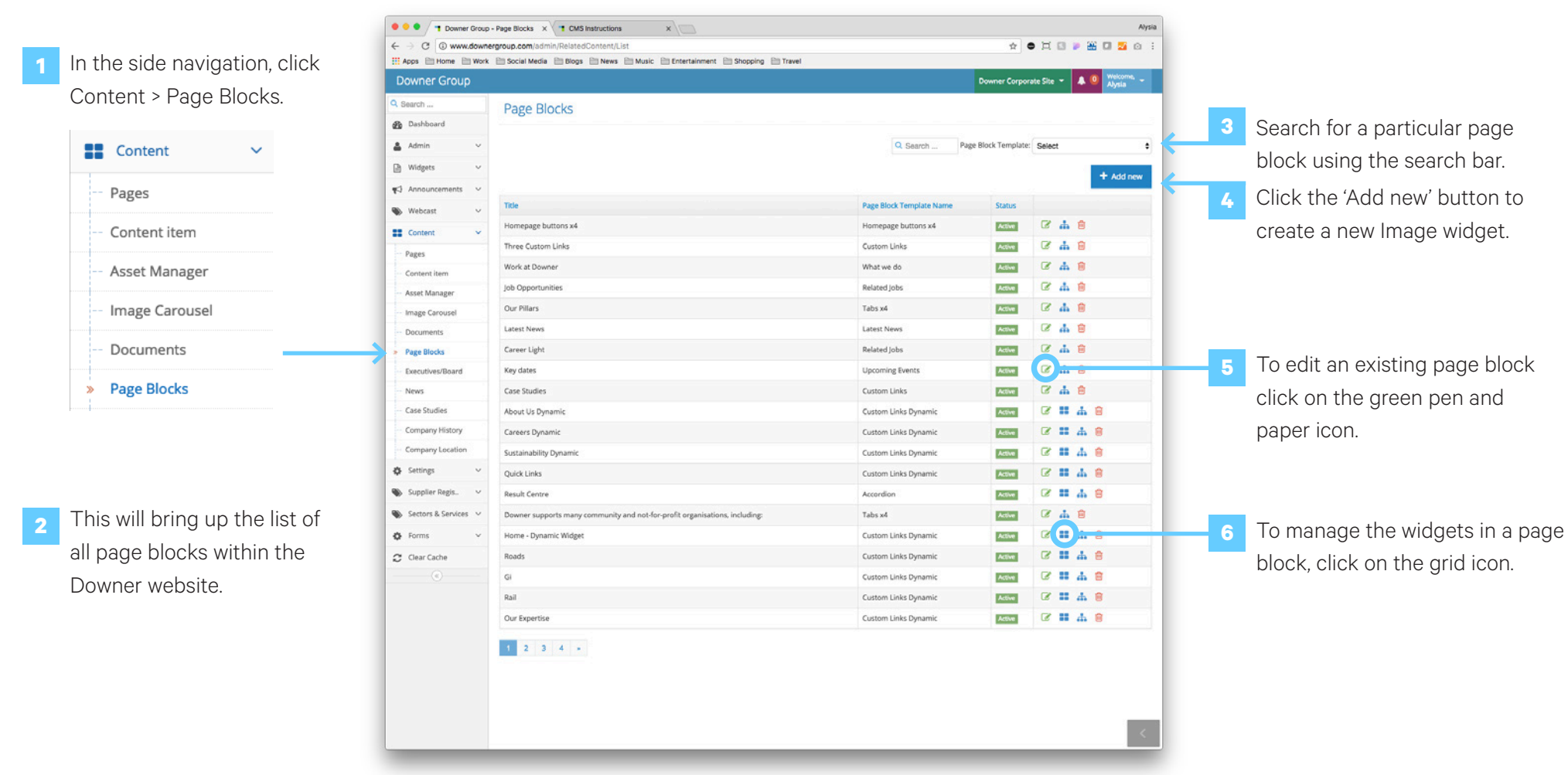

#### 2 How to create and edit page blocks Create page block

• • • Towner Group - Page Blocks X CMS Instructions Alysia XIT ← → C ③ www.downergroup.com/admin/RelatedContent/List \* • I I \* # I 5 0 Apps 🖹 Home 🖹 Work 🗎 Social Media 🚔 Blogs 🗎 News 🖹 Music 🗎 Entertainment 🚔 Shopping 🗎 Travel Please select Page Block Template Click 'Add new' to create a new Page Block Template Custom Links Dynamic page block. Select Custom Links Dynamic > 2 Done.

#### 2 How to create and edit page blocks Create page block

Title – This is the title of the page block e.g. name of the page it is to be featured on. If you check 'Display Title on Image' this will show the page block title.

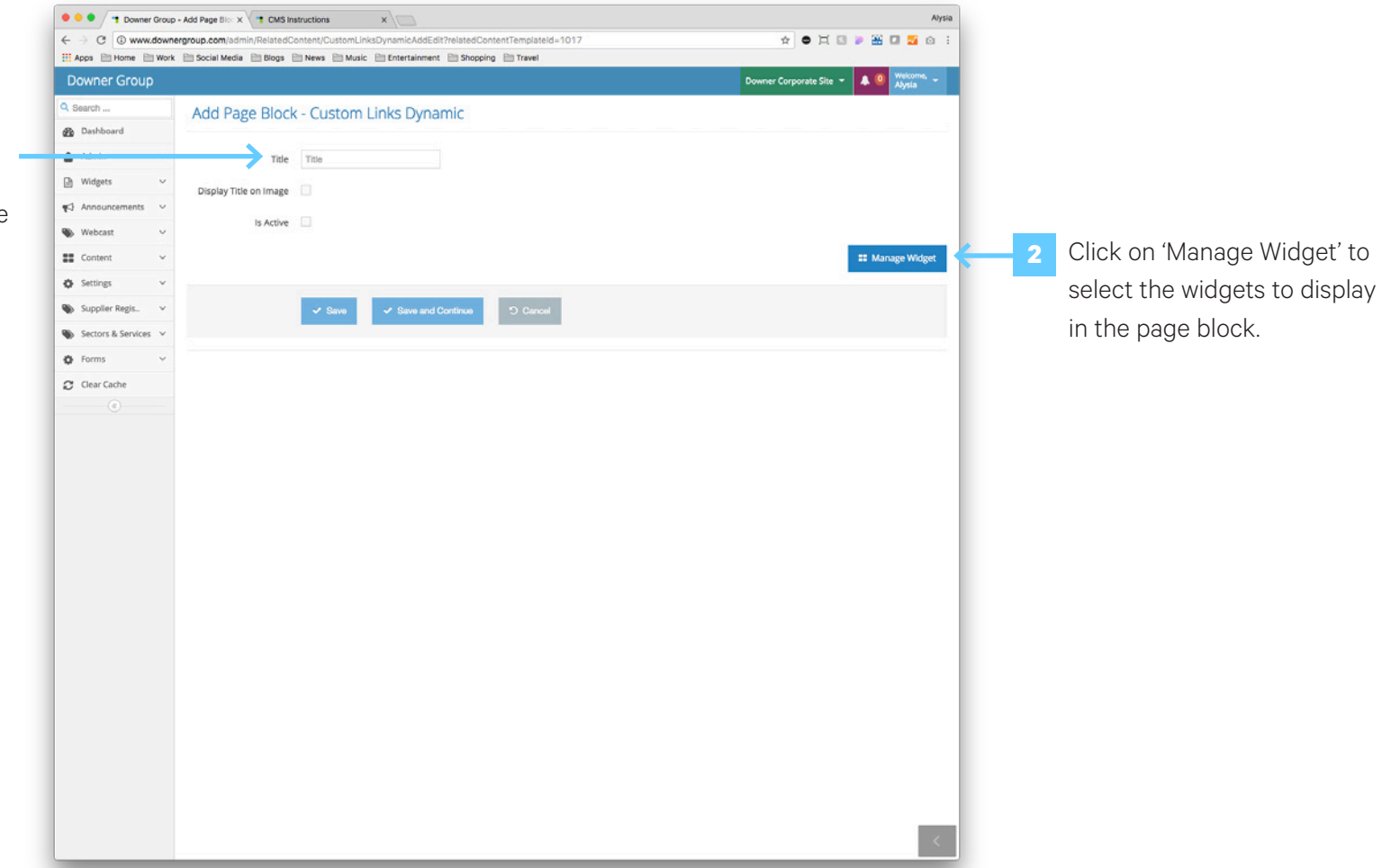

#### **2** How to create and edit page blocks

Add widgets to page block

![](_page_9_Picture_3.jpeg)

### 2 How to create and edit page blocks Add page block to page

 Owner Group - Page Blocks X T Downer Group - Page Blocks (X CMS Instructions Alysia × ← → C @ www.downergroup.com/admin/Content.RelatedContent/AddEdit?contentid=23128RelatedContentTemplateid=1017 \* • H 🛛 🕨 🊟 🗖 🏧 🙆 Anna Pil Home Pil Work Pil Social Media Pil Bloos Pil News Pil Music Pil Fotertainment Pil Shooping Pil Travel Select the Page Block type to: Downer Group Downer Corporate Site 👻 🔔 🕻 Within a page, click on Q Search ... Page Blocks for CMS Instructions Custom Links Dynamic. 'Manage Page Block', which Dashboard Page Block Template Custom Links Dynar \$ will bring you to this screen. Widgets Select the Page Block Name Page Block Name CMS Instructions Pr \$ Announ and then click 'Add'. Webcast Content Pages Name Type Is Active Sort Order 8 8 Content item CMS Instructions Page Custom Links Dynamic Active 1 Asset Manager . Latest News Latest News Active 1.1 Use the sort order arrows to Image Carousel 8 8 Active Job Opportunities Related lob rearrange the order of widgets. Documents 6 8 Our Pillars Tabs vd Active Page Blocks Executives/Board News Case Studies Company History Company Location ₫ Settings Su Su Certors & Cervices & Forms Clear Cache

#### 3 How to create news articles & case studies News article/Case Study list

Although news articles and case studies are managed in different sections, the process to edit them are the same.

![](_page_11_Picture_3.jpeg)

#### How to create news articles & case studies 3 Edit news article/case study

| _                                               |                                 | ● ● ● ● ■ Downer Grou<br>← → C ③ www.down | ergroup.com/admin/News/Adc | structions x dedit?newstype=1                          | Aysia                                |                                      |
|-------------------------------------------------|---------------------------------|-------------------------------------------|----------------------------|--------------------------------------------------------|--------------------------------------|--------------------------------------|
| 1 Page Template                                 | e – should                      | III Apps 🖹 Home 🖹 Wor                     | Social Media 🗎 Blogs 🗄     | 🖹 News 🛅 Music 📋 Entertainment 📄 Shopping 🛅 Travel     |                                      |                                      |
| be set to 'News                                 | s Details' as                   | Downer Group                              |                            |                                                        | Downer Corporate Site 👻 🔺 🔮 Alysia 👻 |                                      |
| defeult Entert                                  | the new orticle                 | Search      Search      Search            | Add News Item              | · · · · · · · · · · · · · · · · · · ·                  |                                      |                                      |
| delault. Enter t                                | the news article                | 🛔 Admin 🗸                                 | Nows Articlo               |                                                        |                                      | Lloro Imaga (Video Thia ia           |
| title in the 'Pag                               | ge Title' field.                | 🕞 Widgets 🗸                               | News Article               | Nous Datalia                                           |                                      | Pero image/ video – This is          |
|                                                 |                                 | ¶<} Announcements ∨                       | Page Template              | News Details                                           |                                      | where you add the image to be        |
|                                                 |                                 | 🚯 Webcast 🗸 🗸                             | Page Title                 | Page Title                                             |                                      | featured on the news article         |
|                                                 |                                 | ដ Content 🛩                               | URL                        | → Go to the page                                       |                                      |                                      |
|                                                 |                                 | Pages                                     | Meta Title                 | Meta Title This will be useful for SEO                 |                                      | page. The width of this image        |
| <b>—</b>                                        |                                 | Content item                              | Meta Keywords              | Meta Keywords This will be useful for SEO              |                                      | must be no larger than <b>905px.</b> |
| 5 Category – Yo                                 | u can assign                    | Image Carousel                            | Meta Description           | Meta Description This will be useful for SEO           |                                      | ů -                                  |
| a news article                                  | or case study                   | - Documents                               | Hero Image/Video           | Hero Image/Video 🛛 maximum 905px wide                  |                                      |                                      |
| to one or more                                  | ,<br>a actogorico               | Page Blocks                               | Paragraph 1                | Paragraph 1                                            |                                      | Deregraph 1.2 and Contant            |
| to one of more                                  | e categories,                   | Executives/Board                          | i biug opini               | * Se suge super * * _                                  |                                      | 3 Paragraph I, Z and Content         |
| see below:                                      |                                 | - Case Studies                            | Paragraph 2                | Paragraph 2                                            |                                      | fields – Follow the instructions     |
| News                                            | Case study                      | Company History                           |                            |                                                        | # *                                  | on pages 3-4 on how to populate      |
| categories:                                     | categories:                     | - Company Location                        | Content                    | File - Edit - Insert - View - Format - Table - Tools - | - A 13                               |                                      |
| Downer Group                                    | • Community                     | Settings ~                                |                            |                                                        |                                      | these fields.                        |
| New Zeeland                                     | . Llealth and                   | Supplier Regis V                          |                            |                                                        |                                      |                                      |
| • New Zealand                                   | • Health and                    | Sectors & Services                        |                            |                                                        |                                      |                                      |
| Engineering,                                    | Salety                          | C Clear Cache                             |                            | P<br>This will appear as the content of the page       | d                                    |                                      |
| Construction and                                | <ul> <li>Environment</li> </ul> |                                           | Is Active                  |                                                        |                                      |                                      |
| Maintenance                                     | <ul> <li>People</li> </ul>      |                                           | Date                       | 03/11/2017                                             |                                      | 4 Date – This should be the release  |
| <ul> <li>Infrastructure<br/>Services</li> </ul> | • Diversity                     | -                                         | News Category              | Select Some Options                                    |                                      | date of the news article. You can    |
| • Rail                                          |                                 |                                           |                            |                                                        |                                      | back date this if required.          |
| Mining                                          |                                 |                                           | Landing Page               | Widget                                                 |                                      | ·                                    |
| <ul> <li>Awards</li> </ul>                      |                                 |                                           | Article Title Short        | Article Title Short                                    |                                      |                                      |
| • Spotless                                      |                                 |                                           | Content Short              | Content Short                                          | <                                    |                                      |
| Nov 2017                                        |                                 |                                           |                            | Page 14 gives instructions                             |                                      | 13                                   |

for the following fields

#### How to create news articles & case studies 3

Edit news article/case study – Landing page widget

| 1 Landing Page Widget – These<br>fields populate the news<br>article tile that appears on the | Article Title Short                                  | Article Title Short                                                                                                    | 2 Artic<br>be a                                 | le Title Short – This should<br>shortened version of the<br>sarticle title.                                                                       |
|-----------------------------------------------------------------------------------------------|------------------------------------------------------|----------------------------------------------------------------------------------------------------|-------------------------------------------------|----------------------------------------------------------------------------------------------------|
| rews and media page.                                                                          | Content Large<br>List Image Url Path                 | Content Large                                                                                                    | 3 Cont<br>can l<br>awar                         | ent Large – If relevant, this<br>be highlight figures e.g. '2<br>ds' shown below.                                                                 |
| Five million hours LTI<br>free at Wheatstone                                                  | Background Colour Latest News/Re Article Title Short | select Color 🗘                                                                                                    | 4 List<br>shou<br>uplo<br>howe<br>of 30<br>heig | mage URL Path – This<br>Id be the same image is<br>aded in the content section,<br>ever <b>resized to a maximum</b><br>SOpx wide, with any<br>ht. |
|                                                                                               | Thumbnail Image URL<br>path<br>Video Url Path        | Thumbnail Image URL path     Image with the second second se | Alter<br>artic<br>a bao<br>drop                 | natively, if there is no news<br>le image, you can select<br>ckground colour from the<br>down list.                                               |
| Nov 2017                                                                                      |                                                      | ✓ Save and Continue<br>→ Cancel                                                                                                    | 2 a<br>Dow                                      | <b>awards</b><br>ner wins two NECA<br>ds                                                                                                    |

for the following fields

#### **3** How to create news articles & case studies

Edit news article/case study – Latest news/case study widget

|                                                         | Landing Page                | Widget                   |                                  |                                                                                                    |
|---------------------------------------------------------|-----------------------------|--------------------------|----------------------------------|----------------------------------------------------------------------------------------------------|
|                                                         | Article Title Short         | Article Title Short      |                                  |                                                                                                    |
|                                                         | Content Short               | Content Short            |                                  |                                                                                                    |
|                                                         | Content Large               | Content Large            |                                  |                                                                                                    |
| 16/10/2017<br>Five million hours LTI                    | List Image Url Path         | List Image Url Path      | • maximum 360px wide, any height |                                                                                                    |
| free at Wheatstone                                      | Background Colour           | Select Color             | \$                               |                                                                                                    |
| Read more >                                             |                             |                          |                                  |                                                                                                    |
| Latest News/Related Articles -                          | Latest News/R               | elated Articles Wi       | dget                             |                                                                                                    |
| Widget – These fields<br>populate the news article      | Article Title Short         |                          |                                  | 2 Article Title Short – This should<br>be a shortened version of the                                      |
| widget that appears in any<br>'Latest News' or 'Belated | Thumbnail Image URL<br>path | Thumbnail Image URL path | must be 240 x 172px exactly      | news article title.                                                                                       |
| News' sections.                                         | Video Url Path              | Video Url Path           | ٥                                | 3 Thumbnail Image URL Path –                                                                              |
|                                                         |                             | ✓ Save ✓ Save and        | d Continue ා Cancel              | This should be the same image is<br>uploaded in the content section,<br>however <b>resized to 240px X</b> |
|                                                         |                             |                          |                                  | 172px exactly.                                                                                            |

#### 4 How to upload documents

#### Documents list

![](_page_15_Picture_3.jpeg)

## 4 How to upload documents

Add document

| 1 Title – Should be the name of the document. | Add Document<br>Title<br>File Url Path File Url Pa                                      | 0                                                                                                    | 2 File URL Path – Click on the<br>up arrow icon button to upload<br>a document into the Asset<br>manager.                              |
|-----------------------------------------------|-----------------------------------------------------------------------------------------|----------------------------------------------------------------------------------------------------|----------------------------------------------------------------------------------------------------|
|                                               | File Url Type PDF Date Published 03/11/201 Sort Order 0                                 |                                                                                                    | 3 Date Published – Enter the date<br>the document was published/<br>released/uploaded.                                                 |
|                                               | Document Category Documen<br>Document Type Annual G<br>Annual R<br>Board Po<br>Brochure | eral Meetings<br>orts<br>les<br>Save and Continue Cancel                                                                                               | <ul> <li>Sort Order – This defines the order a document appears and should be entered in incremements of 10. You may</li> </ul>        |
|                                               |                                                                                         | 5 Document Type – Click on the<br>relevant items in the left column,<br>then click on the right arrow to<br>make this document appear on<br>that page. | need to check the sort order of<br>other documents in the relevant<br>section to see which spot you<br>want the document to be placed. |

# For further information, please contact:

jessica.puz@downergroup.com

or IT@walterwakefield.com.au